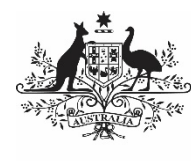

Australian Government

Department of Health and Aged Care

# Medical Costs Finder Specialist Portal User Guide

Version 2.0 October 2024

# Terms and definitions

| Term              | Definition                                                                                                    |
|-------------------|----------------------------------------------------------------------------------------------------|
| Authorised person | A person authorised by a specialist to access their Medical Costs Finder Portal account. There are two types of authorised persons:                                                                                                    |
|                   | • Authorised representative: Can add and edit profile information and publish it to the website.                                                                                                    |
|                   | • Support staff: Can add information but cannot publish it to the website. Any information entered will need to be submitted the specialist or authorised representative for approval prior to publishing on the website.                                                                                                    |
| Dashboard         | Allows changes to a specialist's locations, services, indicative fees and arrangements with insurers.                                                                                                    |
| Gap arrangement   | A specialist's agreement with an insurer about the out-of-pocket cost to a patient<br>for the service provided in hospital. It is the difference between a specialist's fee,<br>what Medicare pays, and what the insurer pays. There are three types of gap<br>arrangements: no gap, known gap and no arrangement.                    |
| Indicative fees   | A general fee charged by a specialist for a medical service. It is not a quote (as patients should have a conversation with specialist about their specific needs). The Medical Costs Finder will automatically calculate the patient's out-of-pocket cost, and Medicare and insurer contributions.                                   |
| Location          | This refers to <b>practice locations</b> where services are provided to patients.<br>A <b>primary practice location</b> must be added as part of onboarding to the Portal.                                                                                                    |
| Onboarding        | Onboarding in the Medical Costs Finder Portal comprises of three steps: register<br>an account, create a profile, publish a profile.                                                                                                    |
| Preview           | A feature allowing a specialist's information to be viewed as it would be displayed on the MCF website, prior to publishing.                                                                                                    |
| Service           | The common medical services for which specialists can provide indicative fees<br>and gap arrangements on the Medical Costs Finder. These services were<br>identified and agreed by nominees of specialist colleges/craft groups, and are<br>considered highly common and beneficial to patients to be on the Medical Costs<br>Finder. |

# **Table of Contents**

| 1. | Introdu | uction                                             | 1  |
|----|---------|----------------------------------------------------|----|
|    | 1.1     | The Medical Costs Finder                           | 1  |
|    | 1.2     | Technical support                                  | 2  |
| 2. | Onboa   | arding in the MCF Portal                           | 3  |
|    | 2.1     | Overview                                           | 3  |
|    | 2.2     | Register an account                                | 3  |
|    | 2.3     | Create a specialist's profile                      | 7  |
|    | 2.4     | Publish a specialist's profile                     | 10 |
| 3. | Manag   | ge a Specialist Profile                            | 13 |
|    | 3.1     | Dashboard                                          | 13 |
|    | 3.2     | Add locations                                      | 14 |
|    | 3.3     | Add, edit, or remove a service and indicative fee  | 16 |
|    | 3.4     | Add, edit, or remove an insurance provider         | 18 |
|    | 3.5     | Public profile                                     | 20 |
|    | 3.6     | Authorised persons                                 | 21 |
|    | 3.7     | Accounts and settings                              | 22 |
|    | 3.8     | Edit contact details                               | 23 |
|    | 3.9     | Log out                                            | 24 |
|    | 3.10    | Go to the MCF website                              | 24 |
| Ap | pendix  | - How indicative fees are calculated and displayed | 25 |

# 1. Introduction

This user guide has been developed by the Department of Health and Aged Care (the department) to help medical specialists and their staff use the Medical Costs Finder Specialist Portal (the Portal).

The user guide is available for download on the <u>Portal resources page</u> and will be updated from time to time as required.

# 1.1 The Medical Costs Finder

## 1.1.1 About the Medical Costs Finder

The Medical Costs Finder (MCF) is a public-facing website that helps consumers:

- learn about what contributes to out-of-pocket costs for private health treatment, with educational material to guide them through their healthcare journey
- find typical out-of-pocket costs for ~1,300 common GP and specialist services for the last financial year of data held by the department
- for a subset of these services, view indicative fees charged by specialists under gap arrangements with insurers (no gap, known gap and no arrangement).

Specialists choose to share their indicative fees and gap arrangements on the website by registering in the Portal. By participating, medical specialists would be:

- helping patients understand different factors that affect their private health treatment costs
- preparing patients to have an informed discussion about fees
- contributing to greater out-of-pocket costs transparency for patients across Australia
- following the AMA's position on <u>Setting medical fees and billing practices 2024</u> and <u>Informed financial consent 2024</u> and <u>Informed financial consent guide 2024</u>.

#### 1.1.2 Available specialties and services

The services for which specialists can provide indicative fees and gap arrangements were identified and agreed by nominees of specialist colleges/craft groups. These services were considered highly common and beneficial to patients.

#### Table 1 – Available specialties

| Specialties currently listed on the MCF          |                                      |                            |  |  |
|--------------------------------------------------|--------------------------------------|----------------------------|--|--|
| Cardiology                                       | General surgery (breast)             | Otolaryngology – ENT       |  |  |
| Cardiothoracic surgery                           | Obstetrics and gynaecology           | Plastic and reconstructive |  |  |
| Gastroenterology and<br>hepatology               | Ophthalmology<br>Orthonaedic surgery | surgery<br>Urology         |  |  |
| General surgery (abdominal and gastrointestinal) |                                      |                            |  |  |

Additional specialties will be added to the MCF over time. To have a specialty added, please register interest by emailing the project team at <u>OOPTransparency@health.gov.au.</u>

## 1.1.3 The MCF Portal

The MCF Specialist Portal (the Portal) is a private, secure platform for medical specialists and their staff to provide information that becomes published on the website.

Specialists who register an account in the Portal can create a profile that includes their:

- professional details qualifications, experience, credentials, languages spoken etc
- practice locations
- indicative fees and any gap arrangements for common services.

All information in the specialist profile is controlled by the specialist and their authorised representatives, who can edit, publish, unpublish, or delete content at any time.

# 1.2 Technical support

The **MCF Contact Centre** is available during business hours (Australian Eastern Standard/Daylight Time) to assist with registration and technical troubleshooting.

Phone: 1800 318 210

Email: mcfportalsupport@health.gov.au

# 2. Onboarding in the MCF Portal

## 2.1 Overview

Onboarding in the Portal is a three-step process:

- 1. Register an account
- 2. Create a specialist's profile
- 3. Publish a specialist's profile to the website.

Once a specialist starts the registration process, it must be completed (progress cannot be paused and saved). It takes 5 minutes to register.

Once a specialist's account is registered, they can log in any time to create a profile. They can also add, edit, and remove information from their profile at any time.

To publish a specialist's profile to the MCF website, their profile must include indicative fee information for at least one service. This can include MBS item number 104 - Initial specialist appointment, or MBS item number 110 - Initial consultant physician appointment.

# 2.2 Register an account

Table 3 – Register

| Time it takes                      | 5 minutes                                                                                                    |
|------------------------------------|----------------------------------------------------------------------------------------------------|
| Who can do it                      | Specialist                                                                                                    |
| Minimum<br>information<br>required | PRODA <b>or</b> myGovID<br><b>and</b><br>AHPRA registration number <b>or</b> Medicare provider number.                                                                                                    |
|                                    | <b>Optional</b> : the name and PRODA <b>or</b> myGovID email address for a person (usually a practice manager) to nominate as an authorised representative.                                                                                        |
| Important to<br>know               | <i>Important:</i> The specialist's name for digital identity and MCF Portal registration must match the specialist's name on the AHPRA registration. If they don't match, contact the team at <u>OOPTransparency@health.gov.au</u> for assistance. |

### 2.2.1 How to register

- Go to the MCF Portal sign-in page
- Choose either Login with PRODA or Login with Digital Identity and follow the steps.

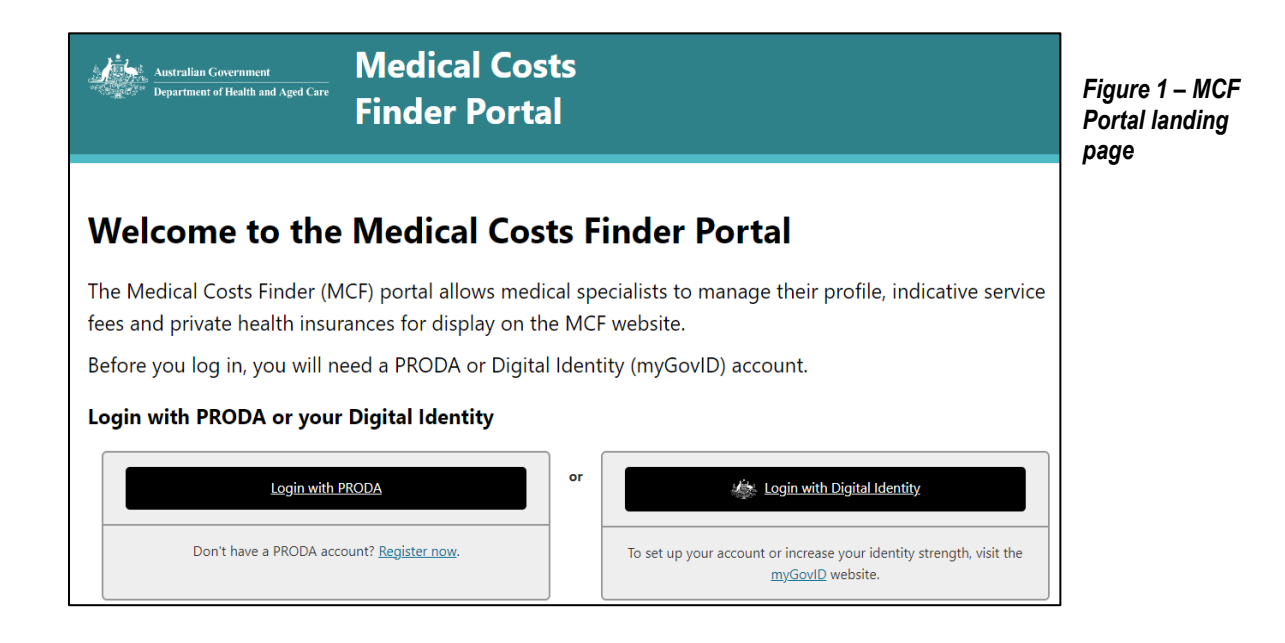

On the MCF Portal registration page:

- Provide either a AHPRA registration number or Medicare provider number
- Select a specialty
- Consent to the Terms of Use and Privacy Notice
- Click on the Register button.

| Welcome to the Medical Costs Finder Portal<br>If you are a medical specialist, you can complete the registration process below. If you want to find and understand costs for medical specialist services across<br>Australia, please go to the <u>Medical Costs Finder website</u> | Figure 2 –        |
|----------------------------------------------------------------------------------------------------|-------------------|
| Select your AHPRA speciality. If it is not listed you can register your interest by completed the form.                                                                                                    | registration page |
| Select a specialty (type to search)                                                                                                    |                   |
| Specialty 🕇                                                                                                    |                   |
| You need to select at least 1 specialty.  I consent to the terms of use and privacy notice and I understand how my personal information will be used in accordance with the privacy notice.                                                                                        |                   |
| Register                                                                                                    |                   |

*Note:* There is a total of three attempts allowed for a specialist to register before they get locked out. If a specialist gets locked out, please contact the <u>MCF Contact Centre</u>.

## 2.2.2 Invite an authorised representative (optional)

Once a specialist has registered, they can invite an authorised representative to assist in completing and managing their profile. This person will also be able to publish profile information to the MCF website.

**Note:** If a specialist skips this step, they will need to complete their profile before getting another opportunity to invite an authorised representative.

A specialist will need the following from the authorised representative to invite them:

- their consent to be invited and for their name and email address to be disclosed to the department (in order to comply with privacy legislation)
- their first and last name
- their PRODA or myGovID email address.

| ustralia, please go to the <u>Medical (</u>                                                                                                    | Costs Finder website                                                                                                    | contra you want to find and understand costs for incural specialist se                                                                                                    | authorised       |
|----------------------------------------------------------------------------------------------------|----------------------------------------------------------------------------------------------------|----------------------------------------------------------------------------------------------------|------------------|
| o register, complete one of the foll                                                                                                    | owing:                                                                                                    |                                                                                                    | representative   |
| AHPRA number                                                                                                    | ✓ MED00000004                                                                                                    | 3                                                                                                    |                  |
| elect your AHPRA speciality. If it is                                                                                                    | not listed, you can register your interes                                                                                                    | st by completed the <u>form</u> .                                                                                                    |                  |
| Select a specialty (type to sea                                                                                                    | rch) 🗸                                                                                                    |                                                                                                    |                  |
| Specialty 1                                                                                                    |                                                                                                    |                                                                                                    |                  |
| Ophthalmology                                                                                                    |                                                                                                    |                                                                                                    |                  |
| <b>Do you wish to invite an authorised</b><br>You can add more staff members to                                                                                                    | person to manage your account on you<br>assist you to manage your account fro                                                                                                    | ur behalf? Yes No                                                                                                    |                  |
| Do you wish to invite an authorised<br>ou can add more staff members to<br>Prior to inviting an individual t<br>purpose of managing my Med                                                                                                    | person to manage your account on you<br>assist you to manage your account fro<br>o manage my account, I have obtained co<br>ical Costs Finder account.                                                                                                    | ur behalf? Yes No                                                                                                    | he               |
| Do you wish to invite an authorised<br>ou can add more staff members to<br>Prior to inviting an individual t<br>purpose of managing my Med<br>First name                                                                                                    | person to manage your account on you<br>assist you to manage your account fro<br>o manage my account, I have obtained co<br>ical Costs Finder account.<br>Last name                                                                                                    | ur behalf? Yes No Im your dashboard once you have completed onboarding. Insent to collect and disclose their personal details to the Department for th Email address                                                                                                    | he               |
| Do you wish to invite an authorised<br>ou can add more staff members to<br>Prior to inviting an individual t<br>purpose of managing my Med<br>First name                                                                                                    | person to manage your account on you<br>assist you to manage your account fro<br>o manage my account, I have obtained co<br>ical Costs Finder account.<br>Last name                                                                                                    | ur behalf?       Yes       No         um your dashboard once you have completed onboarding.         onsent to collect and disclose their personal details to the Department for the Department for th | he               |
| Do you wish to invite an authorised<br>iou can add more staff members to<br>Prior to inviting an individual t<br>purpose of managing my Med<br>First name                                                                                                    | person to manage your account on you<br>assist you to manage your account fro<br>o manage my account, I have obtained co<br>ical Costs Finder account.<br>Last name                                                                                                    | ur behalf? Yes No Im your dashboard once you have completed onboarding. Im your dashboard once you have completed onboarding. Implement to collect and disclose their personal details to the Department for th Email address                                                                                                    | he               |
| Do you wish to invite an authorised<br>ou can add more staff members to<br>Prior to inviting an individual t<br>purpose of managing my Med<br>First name                                                                                                    | person to manage your account on you<br>assist you to manage your account fro<br>o manage my account, I have obtained co<br>ical Costs Finder account.                                                                                                    | ur behalf?       Yes       No         um your dashboard once you have completed onboarding.         onsent to collect and disclose their personal details to the Department for the         Email address                                                                                                    | he               |
| Do you wish to invite an authorised<br>ou can add more staff members to<br>Prior to inviting an individual t<br>purpose of managing my Med<br>First name<br>Coet permission level                                                                                      | person to manage your account on you<br>assist you to manage your account fro<br>o manage my account, I have obtained co<br>ical Costs Finder account.<br>Last name<br>IVE - Any changes made by this person w<br>any change made by support staff.                                              | ur behalf?       Yes       No         um your dashboard once you have completed onboarding.         onsent to collect and disclose their personal details to the Department for the         Email address         ill not require approval and will go live on the website within an hour. An autor of the set of the set of the                                                     | he               |
| Do you wish to invite an authorised<br>ou can add more staff members to<br>Prior to inviting an individual t<br>purpose of managing my Med<br>First name<br>Set permission level<br>AUTHORISED REPRESENTAT<br>representative can approve<br>SUPPORT STAFF - Any change | person to manage your account on you<br>assist you to manage your account fro<br>o manage my account, I have obtained co<br>ical Costs Finder account.<br>Last name                                                                                                    | ur behalf?       Yes       No         um your dashboard once you have completed onboarding.         onsent to collect and disclose their personal details to the Department for the         Email address         ill not require approval and will go live on the website within an hour. An and         approved by the specialist or an authorised representative.                                                                                                    | uthorised        |
| bo you wish to invite an authorised ou can add more staff members to Prior to inviting an individual t purpose of managing my Med First name Set permission level AUTHORISED REPRESENTAT representative can approve SUPPORT STAFF - Any chanse                         | person to manage your account on you<br>assist you to manage your account fro<br>o manage my account, I have obtained co<br>ical Costs Finder account.<br>Last name<br>IVE - Any changes made by this person w<br>any change made by support staff.<br>ges made by this person will go live once | ur behalf?       Yes       No         om your dashboard once you have completed onboarding.         onsent to collect and disclose their personal details to the Department for the         Email address         ill not require approval and will go live on the website within an hour. An au         approved by the specialist or an authorised representative.                                                                                                    | he<br>uuthorised |

Add the above information in the relevant fields and click the Invite button.

The invitee will receive an email with a unique code to allow them to register as an authorised representative. The code is valid for 30 days. If the authorised representative does not register in that time, the specialist will need to send a new invitation.

**Note:** When a specialist's profile is complete (after following sections <u>2.3</u> and <u>2.4</u>), they or their authorised representative will also be able to invite support staff to provide extra assistance with managing the specialist's profile. Support staff can make changes to a profile but cannot publish information without approval from a specialist or an authorised representative.

#### 2.2.3 For authorised representatives – accept an invitation

To gain access to the Medical Costs Finder Portal as an authorised representative, a person will need an invitation from their specialist, and a PRODA account or a myGovID with a basic identity strength (visit how to set up myGovID).

When a specialist sends an invitation to an authorised representative, the person will receive a system-generated email with a link and a code. Using this link, the person will be taken to the Portal landing page, where they will login either with a PRODA account or myGovID. (Refer to section 2.2.1.)

**Note:** Check the spam and junk folders if a person is expecting an email invitation and it doesn't appear in the email inbox.

## 2.2.4 What next?

After a specialist has invited an authorised representative, they can log out and ask that person to build their profile and complete the onboarding process.

If a specialist does not invite an authorised representative, or wishes to build their profile themselves, continue to section 2.3 below.

# 2.3 Create a specialist's profile

#### Table 4 – Create specialist profile

| Time required           | 5 minutes                                                                                                    |
|-------------------------|----------------------------------------------------------------------------------------------------|
| Who can do it           | Specialist<br>Authorised representative                                                                                                    |
| Information<br>required | <ul> <li>Details of:</li> <li>Specialist qualifications, credentials, etc.</li> <li>Primary practice location</li> <li>One out-of-hospital service (eg. initial specialist or consultant physician appointment)</li> <li>Indicative fee for that service</li> <li>Note that additional services, including in-hospital services, can be entered as well.</li> </ul> |
| Important to<br>know    | <ul> <li>Qualifications must be:</li> <li>related to a specialist's registration with the relevant medical college</li> <li>recognised by the relevant Australian medical college.</li> </ul>                                                                                                    |

**Contact information**: A specialist's phone number and email address will **NOT** be published on the website. They are required by the department in the event it is necessary to contact a specialist about their account.

### 2.3.1 Enter a specialist's details

The following information can be entered for a specialist:

- Display name: the name that will be shown on the public website. It does not have to be the same as the specialist's registration name or Digital Identity name
- Years of experience
- Fellowships e.g. FRACS
- Qualification including institute and qualification year.

| Inhoard       | ling                                                                                                    |                                                    |                                           | Figure 4 – a |
|---------------|----------------------------------------------------------------------------------------------------|----------------------------------------------------|-------------------------------------------|--------------|
| mboard        | ing                                                                                                    |                                                    |                                           | l iguic 4 c  |
|               |                                                                                                    |                                                    |                                           |              |
| nolie         | Complete your Me                                                                                                    | dical Costs Finder                                 | profile                                   |              |
| Locations     |                                                                                                    |                                                    | Freine                                    |              |
| Add a Service | Personal details that appear<br>Title *                                                                                                    | on the Medical Costs Finde<br>Display name *       | r website<br>Years of experience "        |              |
|               |                                                                                                    | V Alex Restern                                     |                                           |              |
|               |                                                                                                    |                                                    |                                           |              |
|               |                                                                                                    |                                                    |                                           |              |
|               | Fellowship(s) * Please select at least or                                                                                                    | ne fellowship                                      |                                           |              |
|               |                                                                                                    |                                                    |                                           |              |
|               |                                                                                                    | *                                                  | * L*                                      |              |
|               |                                                                                                    |                                                    |                                           |              |
|               |                                                                                                    |                                                    |                                           |              |
|               | Quille direct                                                                                                    |                                                    | Add qualification                         |              |
|               | Qualifications *                                                                                                    |                                                    | + Add qualification                       |              |
|               | Qualifications *<br>Qualifications <b>†</b>                                                                                                    | Institute                                          | + Add qualification<br>Qualification Year |              |
|               | Qualifications *<br>Qualifications <b>†</b><br>There are no records to display.                                                                                             | institute                                          | + Add qualification<br>Qualification Year |              |
|               | Qualifications *<br>Qualifications <b>†</b><br>There are no records to display.                                                                                             | Institute                                          | + Add qualification<br>Qualification Year |              |
|               | Qualifications *<br>Qualifications <b>†</b><br>There are no records to display.                                                                                             | Institute                                          | + Add qualification<br>Qualification Year |              |
|               | Qualifications *<br>Qualifications <b>†</b><br>There are no records to display.<br>Contact Details                                                                          | Institute                                          | + Add qualification<br>Qualification Year |              |
|               | Qualifications *<br>Qualifications †<br>There are no records to display.<br>Contact Details<br>These details will not be published on n                                     | Institute                                          | Add qualification Qualification Year      |              |
|               | Qualifications *<br>Qualifications †<br>There are no records to display.<br>Contact Details<br>These details will not be published on t<br>your account.                    | Institute<br>he Medical Costs Finder website. We w | Add qualification Qualification Year      |              |
|               | Qualifications *<br>Qualifications †<br>There are no records to display.<br>Contact Details<br>These details will not be published on t<br>your account.<br>Contact phone * | Institute<br>he Medical Costs Finder website. We w | Add qualification Qualification Year      |              |

ecialist's details

| Add qualification                                                                                                    | Figure 5 – add specialist qualifications                                                                                                    |
|----------------------------------------------------------------------------------------------------|----------------------------------------------------------------------------------------------------|
| Qualification (as recognised by the relevant Australian medical college): *           Bachelor of Medicine         ✓ |                                                                                                    |
| Institute qualification is from: *                                                                                   |                                                                                                    |
| Qualification year: *                                                                                                | <i>Note:</i> Contact <u>MCF Contact</u><br><u>Centre</u> if the specialist's<br>credential, qualification, or<br>institute is missing from the<br>dropdown list. |
| Cancel Add qualification                                                                                             |                                                                                                    |

## 2.3.2 Enter primary practice location

During onboarding, only one practice location can be added. Once onboarding is complete, other practice locations can be added from the Dashboard.

| Add your                                | primary practic                                 | e location                                     | Figure 6 – add primary practice location |                 |  |
|-----------------------------------------|-------------------------------------------------|------------------------------------------------|------------------------------------------|-----------------|--|
| Profile 💽<br>Locations<br>Add a Service | You can always add mo<br>dashboard, after compl | re in-hospital and out-of<br>eting onboarding. | -hospital loca                           | tions from the  |  |
|                                         | Display Name                                    | Address 🕇                                      | Website                                  | Out of Hospital |  |
|                                         | There are no records to display                 | <i>I</i> .                                     |                                          |                 |  |
|                                         | Previous Save and Next                          |                                                |                                          |                 |  |

Add the details of the primary practice location and click the **Publish** button.

| Practice Name                                                                                |                                                            |
|----------------------------------------------------------------------------------------------|------------------------------------------------------------|
|                                                                                              | Figure 7 – add primary practice details                    |
| Website link (optional)                                                                      |                                                            |
|                                                                                              |                                                            |
| Address (choose an address from the list or select 'I cannot find my address in the list') * |                                                            |
| Start typing an address                                                                      |                                                            |
| I cannot find my address in the list.                                                        | <ul> <li>Tip: Select the<br/>checkbox to add an</li> </ul> |
| Postcode (search for your postcode and select your suburb)                                   | address manually if it                                     |
| Haymarket.NSW.2000                                                                           | search/dropdown                                            |
|                                                                                              | menu                                                       |
| Address Line 1                                                                               |                                                            |
|                                                                                              |                                                            |
| Address Line 2                                                                               |                                                            |
|                                                                                              |                                                            |
|                                                                                              |                                                            |
|                                                                                              |                                                            |
| Cancel Publish                                                                               |                                                            |
|                                                                                              |                                                            |

### 2.3.3 Add a service with indicative fee information

To complete a specialist's profile, add one out-of-hospital service from the dropdown list on the 'Add your first service' screen. Depending on the specialisation, this can include MBS item number 104 - Initial specialist appointment, or MBS item number 110 - Initial consultant physician appointment.

The following window will appear. An indicative fee can be entered here.

|               |                                                                                                    | Figure 8 – add the firs |
|---------------|----------------------------------------------------------------------------------------------------|-------------------------|
| Add your      | first service                                                                                                    |                         |
| Profile O     | Specialty                                                                                                    |                         |
| Lessions      | Gastroenterology and hepatology                                                                                                    |                         |
| Add a Service | Please select the service you offer at Gundaroo Day Clinic<br>You can add more services later from the dashboard, after completing onboarding.       |                         |
|               | Follow-up appointment for a complex disorder (133), Out-of-Hospital                                                                                  |                         |
|               | Follow-up appointment for a complex disorder: 133         Total specialist fees         s       225         OR       Calculate based on bulk billing |                         |
|               |                                                                                                    |                         |

*Note:* The 'Calculate based on bulk billing' button will automatically calculate an indicative fee that results in a patient being bulk billed.

The final step is to preview and publish the profile to the website.

## 2.4 Publish a specialist's profile

#### Table 5 – Publish specialist profile

| Time it takes      | Less than 1 minute                      |
|--------------------|-----------------------------------------|
| Who can do it      | Specialist<br>Authorised representative |
| What's<br>required | Completion of steps one and two above.  |

After clicking **Publish** on the service page, a summary of the location, service and the indicative fee added will appear.

| Summary                                                                                                    | х | Figure 9 - summary of details |
|----------------------------------------------------------------------------------------------------|---|-------------------------------|
| Please confirm the following:                                                                                                    |   | rigure 5 – Summary Or Uclans  |
| Specialty: Gastroenterology and hepatology                                                                                                    |   |                               |
| For Initial appointment for a complex disorder                                                                                                    |   |                               |
| The primary location is Restern Clinic                                                                                                    |   |                               |
| At Restern Clinic                                                                                                    |   |                               |
| The fee is \$251                                                                                                    |   |                               |
| The information you've provided is used to calculate potential out<br>of pocket costs for patients based on the Medicare benefit for the<br>service and typical health insurance benefit amounts.<br>Click <b>Preview</b> to see how the information you've entered will be<br>published on the Medical Costs Finder. |   |                               |
| Preview Cancel Confirm                                                                                                    |   |                               |

Figure 10 – preview of profile

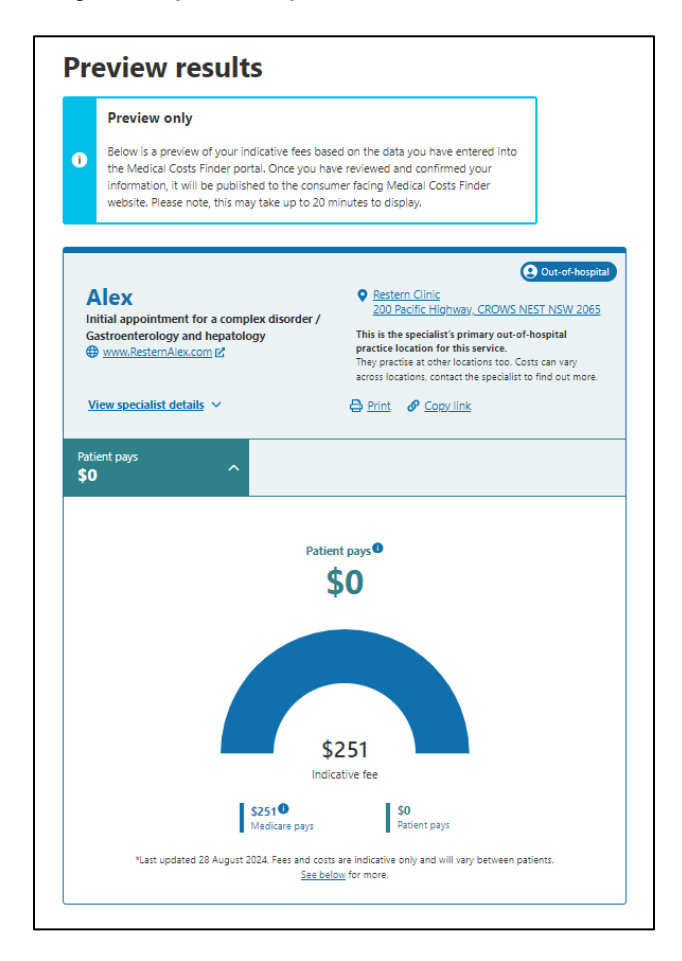

To preview the information which will be displayed on the website, click on the **Preview** button.

The preview will open in a new tab. If the changes are correct, close the preview tab and click on the **Confirm** button to publish the information to the website.

To make any changes to the information, click **Cancel.** 

**Note:** The 'Medicare pays' amount might change after a specialist's information is published, due to real-time MBS fee updates. <u>MBS Online - Latest News</u> provides monthly updates on MBS items.

### **Onboarding is complete**

A dialog box will appear to confirm a specialist's profile has been published.

After clicking OK in the dialog box, the Dashboard will appear where a specialist and staff can manage the account and add other locations, services and indicative fees.

# 3. Manage a Specialist Profile

Everything relating to a specialist's locations, services, indicative fees and arrangements with insurers can be managed on the Dashboard.

# 3.1 Dashboard

Figure 11 – dashboard

|                                                      |                                                                                                    |                                                                                                    | <u>istern.</u> +                                                                                                    |                                                                                                    |
|------------------------------------------------------|----------------------------------------------------------------------------------------------------|----------------------------------------------------------------------------------------------------|----------------------------------------------------------------------------------------------------|----------------------------------------------------------------------------------------------------|
| norised Persons   Accounts &                         | Settings   Q                                                                                                    |                                                                                                    |                                                                                                    |                                                                                                    |
|                                                      |                                                                                                    |                                                                                                    | View public                                                                                                    | c website                                                                                                    |
| manage your services, locations<br>p <u>artment.</u> | and gap arrange                                                                                                    | ments on this page.                                                                                                    |                                                                                                    |                                                                                                    |
|                                                      |                                                                                                    |                                                                                                    |                                                                                                    |                                                                                                    |
| you offer. You can view and edit                     | the details associ                                                                                                    | ated with each service.                                                                                                    | Q + Ad                                                                                                    | d service                                                                                                    |
| MBS items Co-c                                       | laimed items                                                                                                    | Specialty 🕈                                                                                                    | Status                                                                                                    |                                                                                                    |
| 133                                                  |                                                                                                    | Gastroenterology and hepatolog                                                                                                    | y Active                                                                                                    | ~                                                                                                    |
| l you offer your services at. You e                  | can view and edit                                                                                                    | the details associated with each                                                                                                    | location by selecting it in<br>Q + Add                                                                                                    | the list.                                                                                                    |
| Address 🕇                                            |                                                                                                    | Website                                                                                                    | Out of hospital                                                                                                    |                                                                                                    |
| Pulse U 40 6 G                                       | ungahlin PI GUNGA                                                                                                    | HLIN ResternClinic.com.au                                                                                                    | Yes                                                                                                    | ~                                                                                                    |
|                                                      | nanage your services, locations<br>partment.<br>you offer. You can view and edit<br>MBS items Co-c<br>133<br>I you offer your services at. You of<br>Address<br>Pulse U 40 6 G | nanage your services, locations and gap arrange<br>partment.<br>you offer. You can view and edit the details associ<br>Search<br>MBS items Co-claimed items<br>133<br>I you offer your services at. You can view and edit<br>Search<br>Address <b>†</b><br>Pulse U 40 6 Gungahlin PI GUNGA | nanage your services, locations and gap arrangements on this page.<br><u>partment</u><br>you offer. You can view and edit the details associated with each service.<br>Search<br>MBS items Co-claimed items Specialty +<br>133 Gastroenterology and hepatolog<br>I you offer your services at. You can view and edit the details associated with each<br>Search<br>I you offer your services at. You can view and edit the details associated with each<br>Search<br>Network offer your services at. You can view and edit the details associated with each<br>Pulse U 40 & Gungahlin PI GUNGAHLIN<br>Pulse U 40 & Gungahlin PI GUNGAHLIN<br>Research interview of the service of the service of the service. | view public         nanage your services, locations and gap arrangements on this page.         partment.         you offer, You can view and edit the details associated with each service.         Search       Q         MBS items       Co-claimed items         Specialty +       Status         133       Gastroenterology and hepatology         Active       Image: Co-claimed items         Pyou offer your services at. You can view and edit the details associated with each location by selecting it in Search       Q         Pyou offer your services at. You can view and edit the details associated with each location by selecting it in Search       Q         Pulse U 40 6 Gungahlin PI GUNGAHLIN       Search       Out of hospital |

# 3.2 Add locations

Locations can be added, edited and removed from the Dashboard.

**What to know before starting:** Practice locations must be added, before services can be added. It means specialists can have different services and indicative prices at each location.

## 3.2.1 Add a location

• Select 'Add location' from the 'Locations' section of the Dashboard.

#### Figure 12 – add location from Dashboard

| ocations                                |                                                          |                              |                               |          |
|-----------------------------------------|----------------------------------------------------------|------------------------------|-------------------------------|----------|
| hese are the locations you have indicat | ed you offer your services at. You can view and edit the | details associated with each | location by selecting it in t | he list. |
| Name                                    | Address 🕈                                                | Website                      | Out of hospital               | location |
| Condense Deu Clinico                    | Pulse U 40 6 Gungahlin PI GUNGAHLI                       | ResternClinic.com.au         | Yes                           | ~        |

Figure 13 – add practice location

| Add a location                                                                                                    | To add a private hospital location:                                                                                                 |
|----------------------------------------------------------------------------------------------------|----------------------------------------------------------------------------------------------------|
| Add a private hospital location                                                                                                | <ul> <li>select the magnifying<br/>glass icon and search by<br/>location name, or filter the<br/>drop-down list by state</li> </ul> |
| Add a practice address/out of hospital location Practice Name                                                                  | <ul> <li>select the location and<br/>click 'Publish'.</li> </ul>                                                                    |
| Website link (optional)                                                                                                    | To add a private practice or out of hospital location':                                                                             |
| Address (choose an address from the list or select 'I cannot find my address in the list') *           Start typing an address | choose and address from the list, or                                                                                                |
| I cannot find my address in the list. Cancel changes Cancel Cancel                                                             | <ul> <li>select the checkbox to<br/>add a practice address<br/>manually if it is not<br/>available in the list.</li> </ul>          |

Click 'Publish'.

When a location is added, a dialog box will appear to add a service. A service can then be added (or it can be added later from the Dashboard).

**Note:** The list of private hospitals only includes those that have been declared to the department. If a hospital should be on the list, contact <u>OOPTransparency@health.gov.au</u>.

## 3.2.2 Edit a location

- Use this to edit a location's indicative fees and gap arrangements
- On the Dashboard, find the location to edit and click on the down arrow
- Click 'Edit' in the dropdown menu to be taken to the 'edit location' page
- Make the desired changes.

#### Figure 14 – edit a location

| ocations                                |                                             |                                           |                   |                      |
|-----------------------------------------|---------------------------------------------|-------------------------------------------|-------------------|----------------------|
| hese are the locations you have indicat | ed you offer your services at. You can view | and edit the details associated with each | location by selec | ting it in the list. |
|                                         | [                                           | Search                                    | ٩                 | + Add location       |
| Name                                    | Address 🕇                                   | Website                                   | Out of hosp       | ital                 |
| ACT Endoscopy                           | 2/70 Kent Street, Deakir                    | n, ACT 2600                               | No                | ~                    |
| Gundaroo Dav Clinic                     | Pulse U 40 6 Gungahlin                      | PI GUNGAHLIN<br>ResternClinic.com.au      | Yes               | Edit                 |

#### 3.2.3 Update location address

- Use this to update a location address, website and practice name
- On the Dashboard, find the location to edit and click on the down arrow
- Click 'Update Address' in the dropdown menu to be taken to the 'edit location' page
- Update the address.

#### Figure 15 – update location address

| ocutions                                |                                                             |                            |                            |             |
|-----------------------------------------|-------------------------------------------------------------|----------------------------|----------------------------|-------------|
| nese are the locations you have indicat | ed you offer your services at. You can view and edit the de | tails associated with each | location by selecting it i | n the list. |
|                                         | Search                                                      |                            | <b>Q</b> + Ad              | d location  |
| Name 🕇                                  | Address                                                     | Website                    | Out of hospital            |             |
| Gundaroo Day Clinic                     | Pulse U 40 6 Gungahlin PI GUNGAHLIN<br>ACT 2912             | ResternClinic.com.au       | Yes                        | ~           |
| ACT Endoscopy                           | 2/70 Kent Street, Deakin, ACT 2600                          |                            | No                         | Edi<br>Vie  |

#### 3.2.4 Remove a location

- On the Dashboard, find the location to remove and click on the down arrow
- Select 'View' in the dropdown menu to go the View screen and choose the option to remove the location (see figure 16).

Figure 16 – Remove a location

| ocations                                |                                                         |                                |                                 |          |
|-----------------------------------------|---------------------------------------------------------|--------------------------------|---------------------------------|----------|
| nese are the locations you have indicat | ed you offer your services at. You can view and edit th | e details associated with each | location by selecting it in the | list.    |
|                                         | Search                                                  |                                | Q + Add loo                     | ation    |
| Name 🕇                                  | Address                                                 | Website                        | Out of hospital                 |          |
| ACT Endoscopy                           | 2/70 Kent Street, Deakin, ACT 2600                      |                                | No                              | <b>~</b> |
| Gundaroo Day Clinic                     | Pulse U 40 6 Gungahlin PI GUNGAH                        | LIN ResternClinic.com.au       | Yes                             | Edit     |

## 3.3 Add, edit, or remove a service and indicative fee

#### What to know before starting:

Services are linked to locations, and a specialist must publish one indicative fee for a service in a primary location as part of their onboarding to the Portal.

Publishing indicative fees for other services and locations is optional.

For each service, the MCF shows:

- the primary MBS item number any co-claimed numbers that make up a service
- whether the service is provided in- or out-of-hospital.

**Note:** Some services have other MBS items that could be used to describe the service. The MBS item numbers on the MCF represent the most typical definition of a medical service so specialists can provide their indicative fees.

#### 3.3.1 Add a service and indicative fee

• From the Dashboard, select 'Add service from the 'Services' section.

| Figure 17 –<br>add a<br>service | Services<br>These are the services you have indicated yo | ou offer. You can view a | nd edit the details a | associated with each service.   |        | *             |
|---------------------------------|----------------------------------------------------------|--------------------------|-----------------------|---------------------------------|--------|---------------|
|                                 |                                                          |                          | Sea                   | arch                            | ٩      | + Add service |
|                                 | Services 🕇                                               | MBS items                | Co-claimed item       | s Specialty 🕇                   | Status |               |
|                                 | Initial appointment for a complex disorder               | 132                      |                       | Gastroenterology and hepatology | Active | ~             |

#### Can't find a service?

- Only services related to a specialist's selected specialty will be displayed.
- If a service is not listed, check whether another specialty needs to be added (under Public Profile on the Dashboard).

Contact <u>OOPTransparency@health.gov.au</u> to nominate additional services to the MCF Portal.

#### 3.3.2 Edit a service and indicative fee

- On the Dashboard, find the service to edit and click on the down arrow
- Click 'Edit' in the dropdown menu to be taken to the 'edit service' page
- Make the changes.

#### Figure 18 – edit a service

| Services                                    |                       |                              |                                 |        |               |
|---------------------------------------------|-----------------------|------------------------------|---------------------------------|--------|---------------|
| These are the services you have indicated y | rou offer. You can vi | ew and edit the details asso | ciated with each service.       |        |               |
|                                             |                       | Search                       |                                 | ٩      | + Add service |
| Services 🕇                                  | MBS items             | Co-claimed items             | Specialty 🕇                     | Status |               |
| Initial appointment for a complex disorder  | 132                   |                              | Gastroenterology and hepatology | Active | <b>~</b>      |
|                                             |                       |                              |                                 |        | E V           |

| iniai appointment foi                                                                                          | a comp                | iex disorder                    |        |         | Figure 19 – edit a serv |
|----------------------------------------------------------------------------------------------------|-----------------------|---------------------------------|--------|---------|-------------------------|
| Principal MBS item: 132                                                                                        |                       |                                 |        |         | detail                  |
| Co-claimed MBS items: nil                                                                                      |                       |                                 |        |         |                         |
| Out-of-hospital                                                                                                |                       |                                 |        |         |                         |
|                                                                                                    |                       |                                 |        |         |                         |
|                                                                                                    |                       |                                 |        |         |                         |
| ease select the site/s you offer Initial appointment fo                                                        | or a complex disorder |                                 |        |         |                         |
| Restern Clinic × Press to add                                                                                  |                       |                                 |        |         |                         |
|                                                                                                    |                       |                                 |        |         |                         |
|                                                                                                    |                       |                                 |        |         | 1                       |
|                                                                                                    |                       |                                 |        |         |                         |
|                                                                                                    |                       |                                 |        |         |                         |
| Restern Clinic                                                                                                 |                       |                                 |        |         |                         |
| Restern Clinic Primary location for this service                                                               |                       |                                 |        |         |                         |
| Restern Clinic<br>Primary location for this service<br>Total specialist fees                                   |                       |                                 |        |         |                         |
| Restern Clinic  Primary location for this service  Total specialist fees  \$ 251                               | OR                    | Calculate based on bulk billing |        |         |                         |
| Restern Clinic<br>Primary location for this service<br>Total specialist fees<br>s 251                          | OR                    | Calculate based on bulk billing |        |         |                         |
| Restern Clinic  Primary location for this service  Total specialist fees  S 251  I do not want to publish fees | OR                    | Calculate based on bulk billing |        |         |                         |
| Restern Clinic  Primary location for this service  Total specialist fees  s 251  l do not want to publish fees | OR                    | Calculate based on bulk billing |        |         |                         |
| Restern Clinic  Primary location for this service  Total specialist fees  S 251  I do not want to publish fees | OR                    | Calculate based on bulk billing |        |         |                         |
| Restern Clinic  Primary location for this service  Total specialist fees                                       | OR                    | Calculate based on bulk billing | Cancel | Publish |                         |

### 3.3.3 Remove a service and indicative fee

- On the Dashboard, find the service to edit and click on the down arrow
- Click 'View' in the dropdown menu to be taken to the 'view service' page
- Click 'Stop displaying this service' to remove the service. The service will no longer be displayed on a specialist's profile.

Figure 20 – remove/stop displaying a service on a specialist's profile

| Initial appointment                                                     | for a complex disc   | order            |                              |
|-------------------------------------------------------------------------|----------------------|------------------|------------------------------|
| Principal MBS item: 132<br>Co-claimed MBS items: nil<br>Out-of-hospital |                      |                  |                              |
| Edit this service                                                       |                      |                  | Stop displaying this service |
| Locations this service is offered                                       |                      |                  | Search Q                     |
| Location 🕇                                                              | Total specialist fee | Primary location |                              |
| Restern Clinic                                                          | \$251                | Yes              |                              |

## 3.4 Add, edit, or remove an insurance provider

Gap arrangements with insurers can be managed via the Dashboard.

### 3.4.1 Add an insurance provider and gap arrangement

- From the Dashboard, select 'Add insurance provider'
- Select the insurance provider from the dropdown menu (figure 21) or copy details from an existing insurance provider (if the provider has already been added) (figure 22).

Figure 21 – add an insurance provider

| Insurance providers                                                                             |                                           |           |                                   |
|-------------------------------------------------------------------------------------------------|-------------------------------------------|-----------|-----------------------------------|
| These are the insurance providers you have indicated you have arrangements with<br>in the list. | n. You can view and edit the details asso | ciated wi | ith each provider by selecting it |
|                                                                                                 | Search                                    | ٩         | + Add insurance provider          |
| Insurance provider 🕇                                                                            |                                           |           |                                   |

| Fiaure | 22 – | Add | an | insurance | provider: | dro | odown |
|--------|------|-----|----|-----------|-----------|-----|-------|
|        |      |     |    |           | p         |     |       |

| Add Insurance Provider                                                                                                    |                |
|----------------------------------------------------------------------------------------------------|----------------|
| You can add an insurance provider to existing services at each of your locations.<br>New Insurance Provider<br>Select the insurance provider you want to add |                |
| Copy details from existing insurance provider                                                                                                    | Cancel Publish |

### 3.4.2 Edit insurance providers and gap arrangements

To edit an insurance provider arrangement, select the insurer from the Dashboard. On the edit page, the following options are available:

- edit the gap arrangement for the service by location
- select a 'no gap' arrangement at the location
- remove an arrangement with a provider.

TIP: Enter a whole number of dollars for gap arrangements.

| Dashboard > Add Insurance Provider<br>Add Insurance Provider                                                                                                    | Figure 23 – edit<br>insurance providers<br>and gap arrangements |
|----------------------------------------------------------------------------------------------------|-----------------------------------------------------------------|
| You can add an insurance provider to existing services at each of your locations.                                                                                                  |                                                                 |
| New Insurance Provider           AAMI Health Insurance         Insurance provider list                                                                                             |                                                                 |
| Copy details from existing insurance provider To copy details from existing provider existing provider                                                                             |                                                                 |
| AAMI Health Insurance                                                                                                    |                                                                 |
| Gap Arrangements                                                                                                    |                                                                 |
| ACT Endoscopy Known gap for Colonoscopy: 32222 + 32229 Service fee summary Total Specialist fee: \$406 MBS schedule fee: \$496                                                     |                                                                 |
| S i have a 'no gap' arrangement at this location i don't have an arrangement with this provider at this location                                                                   |                                                                 |
| Specifies gap arrangements         Specifies 'no gap'         Specifies no arrangements           Gundaroo Day Clinic         Specifies 'no gap'         Specifies no arrangements |                                                                 |
| There are no in-hospital services linked to this location to enter the gap arrangement                                                                                             |                                                                 |
| Cancel changes Cancel Publish provider details                                                                                                    |                                                                 |

# 3.5 Public profile

Qualitative details about a specialist can be managed on the Public Profile page.

Click the 'Edit' button to add or update any of these details.

Figure 24 – public profile information

| Looking for your account details th<br>banner.                                                                                                    | at aren't displayed                                    | d to the Medical Co                        | sts Finder website? Go to your name in the top right corner of the blue                                                                                                    |  |
|----------------------------------------------------------------------------------------------------|--------------------------------------------------------|--------------------------------------------|----------------------------------------------------------------------------------------------------|--|
| You can choose to display information a<br>you.<br>Edit                                                                                                    | bout your experie                                      | nce and qualification                      | s on the public Medical Costs Finder website to help patients learn more about                                                                                                    |  |
| Your Details                                                                                                    |                                                        |                                            |                                                                                                    |  |
| Title                                                                                                    |                                                        |                                            | Years of experience                                                                                                    |  |
| Dr                                                                                                    |                                                        |                                            | 16-20 years                                                                                                    |  |
| Display name *                                                                                                    |                                                        |                                            |                                                                                                    |  |
| Alex                                                                                                    |                                                        |                                            | Clinical Quality Improvement Activities and                                                                                                    |  |
| C                                                                                                    |                                                        |                                            | Clinical Registries                                                                                                    |  |
| Specialties                                                                                                    |                                                        |                                            | Clinical Quality Improvement Activities and/or Clinical Registries you                                                                                                    |  |
|                                                                                                    |                                                        |                                            | participate in: 🕇                                                                                                    |  |
| Specialties: ↑<br>Gastroenterology and hepatology                                                                                                    |                                                        |                                            | You have not entered any information for this field                                                                                                    |  |
| Specialities:<br>Gastroenterology and hepatology<br>Fellowships                                                                                                    |                                                        |                                            | Participate in:  You have not entered any information for this field Memberships                                                                                                    |  |
| Specialties: ↑ Gastroenterology and hepatology Fellowships Fellowships: ↑                                                                                                    |                                                        |                                            | participate in: ↑ You have not entered any information for this field Memberships Organisations you are a member of: ↑                                                                                                    |  |
| Specialities:<br>Gastroenterology and hepatology<br>Fellowships<br>Fellowships:<br>FRACS                                                                                                    |                                                        |                                            | participate in: ↑         You have not entered any information for this field         Memberships         Organisations you are a member of: ↑         You have not entered any information for this field                                                                                                    |  |
| Specialities: ↑ Gastroenterology and hepatology Fellowships Fellowships: ↑ FRACS Qualifications Qualifications (as recognised by                                                                                                    | the relevant A                                         | ustralian                                  | participate in: ↑         You have not entered any information for this field         Memberships         Organisations you are a member of: ↑         You have not entered any information for this field         Teaching practice                                                                                                    |  |
| Specialities: ↑<br>Gastroenterology and hepatology<br>Fellowships<br>Fellowships: ↑<br>FRACS<br>Qualifications<br>Qualifications (as recognised by<br>medical college)                                                                                                    | the relevant A                                         | ustralian                                  | participate in: ↑         You have not entered any information for this field         Memberships         Organisations you are a member of: ↑         You have not entered any information for this field         Teaching practice         Institutions or hospitals where you teach: ↑                                                                                                    |  |
| Specialities: ↑<br>Gastroenterology and hepatology<br>Fellowships<br>Fellowships: ↑<br>FRACS<br>Qualifications<br>Qualifications (as recognised by<br>medical college)<br>Qualifications ↑                                                                                                    | the relevant A                                         | ustralian<br>Qualification<br>year         | participate in: ↑         You have not entered any information for this field         Memberships         Organisations you are a member of: ↑         You have not entered any information for this field         Teaching practice         Institutions or hospitals where you teach: ↑         You have not entered any information for this field                                                                                                    |  |
| Specialities: ↑ Gastroenterology and hepatology Fellowships Fellowships: ↑ FRACS Qualifications Qualifications (as recognised by medical college) Qualifications ↑ Bachelor of Medical Science and Doctor of Medicine                                                                                                    | the relevant A<br>Institute<br>University of<br>Sydney | ustralian<br>Qualification<br>year<br>2000 | participate in: ↑         You have not entered any information for this field         Memberships         Organisations you are a member of: ↑         You have not entered any information for this field         Teaching practice         Institutions or hospitals where you teach: ↑         You have not entered any information for this field         Areas of expertise                                                                                                    |  |
| Specialities: ↑         Gastroenterology and hepatology         Fellowships         Fellowships: ↑         FRACS         Qualifications         Qualifications (as recognised by medical college)         Qualifications ↑         Bachelor of Medical Science and Doctor of Medicine                                                    | the relevant A<br>Institute<br>University of<br>Sydney | ustralian<br>Qualification<br>year<br>2000 | participate in: ↑         You have not entered any information for this field         Memberships         Organisations you are a member of: ↑         You have not entered any information for this field         Teaching practice         Institutions or hospitals where you teach: ↑         You have not entered any information for this field         Areas of expertise         Provide an area of expertise                                                                                                    |  |
| Specialities: ↑<br>Gastroenterology and hepatology<br>Fellowships<br>Fellowships: ↑<br>FRACS<br>Qualifications<br>Qualifications (as recognised by<br>medical college)<br>Qualifications ↑<br>Bachelor of Medical Science and Doctor<br>of Medicine                                                                                      | the relevant A<br>Institute<br>University of<br>Sydney | ustralian<br>Qualification<br>year<br>2000 | participate in: ↑         You have not entered any information for this field         Memberships         Organisations you are a member of: ↑         You have not entered any information for this field         Teaching practice         Institutions or hospitals where you teach: ↑         You have not entered any information for this field         Areas of expertise         Provide an area of expertise         Additional Information                                                                                                    |  |
| Specialities: ↑<br>Gastroenterology and hepatology<br>Fellowships<br>Fellowships: ↑<br>FRACS<br>Qualifications<br>Qualifications (as recognised by<br>medical college)<br>Qualifications ↑<br>Bachelor of Medical Science and Doctor<br>of Medicine<br>Languages you speak<br>Languages: ↑                                               | the relevant A<br>Institute<br>University of<br>Sydney | ustralian<br>Qualification<br>year<br>2000 | participate in: ↑         You have not entered any information for this field         Memberships         Organisations you are a member of: ↑         You have not entered any information for this field         Teaching practice         Institutions or hospitals where you teach: ↑         You have not entered any information for this field         Areas of expertise         Provide an area of expertise         Additional Information         You have not selected that you participate in the Mu Health Record                                                                       |  |
| Specialities: ↑<br>Gastroenterology and hepatology<br>Fellowships<br>Fellowships: ↑<br>FRACS<br>Qualifications<br>Qualifications (as recognised by<br>medical college)<br>Qualifications ↑<br>Bachelor of Medical Science and Doctor<br>of Medicine<br>Languages you speak<br>Languages: ↑<br>You have not entered any information for t | the relevant A<br>Institute<br>University of<br>Sydney | ustralian<br>Qualification<br>year<br>2000 | participate in: ↑         You have not entered any information for this field         Memberships         Organisations you are a member of: ↑         You have not entered any information for this field         Teaching practice         Institutions or hospitals where you teach: ↑         You have not entered any information for this field         Areas of expertise         Provide an area of expertise         Additional Information         You have not selected that you participate in the My Health Record.         You have not declared whether you offer telehealth services. |  |

## 3.6 Authorised persons

Staff who can access and manage a specialist's profile can be invited and edited from the Authorised Persons page (see section 2.2.2):

- click the 'Add authorised person' button, complete the form and choose the permission level
- click 'Invite' to send that person an email with a unique code that will allow them to register as an authorised person. The code will remain valid for 30 days. If it is not used in that time, a new invitation must be sent.

**Note:** Remember to use the PRODA **or** myGovID email address for a person who is nominated as an authorised representative.

| inguio zo dudin              |                                                                     |                                             |                                         |                         |
|------------------------------|---------------------------------------------------------------------|---------------------------------------------|-----------------------------------------|-------------------------|
| Dashboard > Authorise        | d Persons                                                           |                                             |                                         |                         |
| Authorise                    | d Persons                                                           |                                             |                                         |                         |
| Authorise                    |                                                                     |                                             |                                         |                         |
| These are the staff that you | u have nominated to access th                                       | he portal on your behalf.                   |                                         |                         |
|                              |                                                                     | Search                                      | ٩                                       | + Add authorised person |
| First name 🕇                 | Last name                                                           | Email                                       | Role                                    | Status                  |
|                              | • •                                                                 |                                             |                                         |                         |
| nvite autho                  | rised perso                                                         | n for account r                             | nanagement                              |                         |
|                              |                                                                     |                                             |                                         |                         |
| nter nersonal det            | aile                                                                |                                             |                                         |                         |
| enter personal det           | ans                                                                 |                                             |                                         |                         |
|                              |                                                                     |                                             |                                         |                         |
| purpose of managing m        | idual to manage my account, I h<br>iy Medical Costs Finder account. | have obtained consent to collect and discl  | ose their personal details to the Dep   | partment for the        |
| irst name                    |                                                                     |                                             |                                         |                         |
|                              |                                                                     |                                             |                                         |                         |
| ast name                     |                                                                     |                                             |                                         |                         |
|                              |                                                                     |                                             |                                         |                         |
| mail address                 |                                                                     |                                             |                                         |                         |
|                              |                                                                     |                                             |                                         |                         |
|                              |                                                                     |                                             |                                         |                         |
|                              |                                                                     |                                             |                                         |                         |
| set permission leve          | 21                                                                  |                                             |                                         |                         |
| SUPPORT STAFE - Any ch       | ances made by this cerson will (                                    | no live once approved by the specialist or  | r an authorised representative.         |                         |
| AUTHORISED REPRESEN          | TATIVE - Any changes made by t                                      | this person will not require approval and v | will go live on the website within an i | hour. An authorised     |
| representative can appro     | we any change made by support                                       | t staff.                                    | -                                       |                         |
|                              |                                                                     |                                             |                                         |                         |
|                              |                                                                     |                                             |                                         |                         |
|                              |                                                                     |                                             |                                         |                         |

#### Figure 25 – authorised persons

# 3.7 Accounts and settings

The following actions can be performed at Accounts and Settings:

- pause publishing a specialist's profile
- cancel an account
- see the history of changes in the account.

#### Figure 26 – accounts and settings

| hboard > Accounts and set               | tings                                                                                |                       |                             |
|-----------------------------------------|--------------------------------------------------------------------------------------|-----------------------|-----------------------------|
|                                         |                                                                                      |                       |                             |
| ccounts and                             | l settings                                                                           |                       |                             |
| Looking for your account det<br>banner. | ails that aren't displayed to the Medical Costs Finder website? Go to your           | name in the top righ  | t corner of the blue        |
|                                         |                                                                                      |                       |                             |
| ause publishing yo                      | ur details                                                                           |                       |                             |
| emporarily stop your details fro        | om displaying in the Medical Costs Finder website.                                   |                       |                             |
| nce paused your details will st         | op displaying within an hour.                                                        |                       |                             |
| Pause publishing                        |                                                                                      |                       |                             |
|                                         |                                                                                      |                       |                             |
|                                         |                                                                                      |                       |                             |
| ancel your account                      |                                                                                      |                       |                             |
| ancelling your account does m           | ore than pausing, for example after 90 days most of your details will be rem         | loved and you won't l | be able to recover them. If |
| ou're unsure about cancelling y         | /our account, consider pausing instead.                                              |                       |                             |
| nce cancelled, your details will        | stop displaying within an hour.                                                      |                       |                             |
| Cancel account                          |                                                                                      |                       |                             |
|                                         |                                                                                      |                       |                             |
|                                         |                                                                                      |                       |                             |
| listory                                 |                                                                                      | Sea                   | arch                        |
| Action                                  | Description 🕇                                                                        | User 🕇                | Date/Time 🕇                 |
| Onboarding Fee Creation                 | Fee for Initial appointment for a complex disorder at Restern Clinic set to<br>\$251 | Alex Restern          | 28/08/2024 3:06 PM          |
|                                         |                                                                                      |                       |                             |

## 3.8 Edit contact details

The department may use the contact details provided to contact a specialist about their account.

Only a specialist can see these contact details (i.e. the details are not published on the MCF website). An authorised representative or support staff can see their own details, but not their specialist's contact details.

Users can edit their own contact details by selecting their name in the top right-hand corner of the screen, then clicking edit.

| Australian Government Medica<br>Department of Health and Aged Care Portal                                                               | al Costs Finder                                                                    |
|----------------------------------------------------------------------------------------------------|------------------------------------------------------------------------------------|
| Dashboard   Public Profile   Authorised Persons   Acco                                                                                  | unts & Settings   Q                                                                |
| Dashboard > Profile                                                                                                    |                                                                                    |
| Profile                                                                                                    |                                                                                    |
| This page shows your contact details that are <b>not</b> published on the Medica<br>you about your Medical Costs Finder Portal account. | al Costs Finder website. The Department of Health may use these details to contact |
| Your Information                                                                                                    |                                                                                    |
| First Name*                                                                                                    | Last Name *                                                                        |
| Alex                                                                                                    | Restern                                                                            |
| E-mail *                                                                                                    | Business Phone *                                                                   |
| Test2IP3@test.gov.au                                                                                                    | 0321654987                                                                         |
|                                                                                                    | Update                                                                             |

Figure 27 – edit contact details

Click Update to save the changes (the changes will not be saved otherwise).

Note: These contact details are not published on the MCF website.

## 3.9 Log out

Log out by going to the name in the top right-hand corner.

Figure 28 – log out

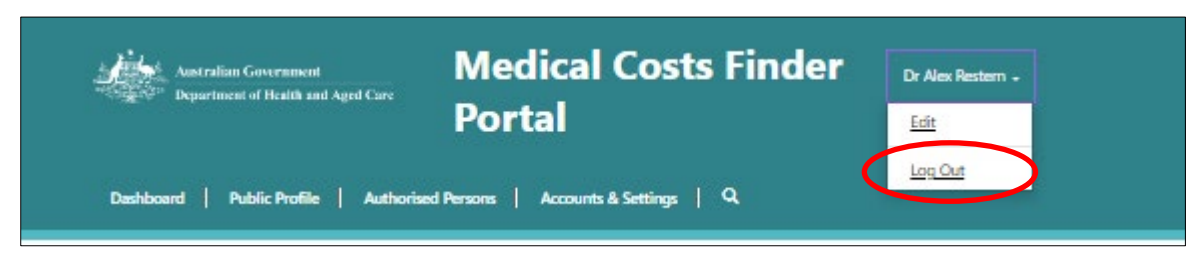

# 3.10 Go to the MCF website

To visit the MCF, navigate to the Dashboard and select 'View public website' in the top righthand corner.

#### Figure 29 – go to the website

| Dashboard                                                                                                    | View public website |
|----------------------------------------------------------------------------------------------------|---------------------|
| Welcome to the dashboard! You can manage your services, locations and gap arrangements on this page.<br>There are 0 notifications from the Department. |                     |

# Appendix – How indicative fees are calculated and displayed

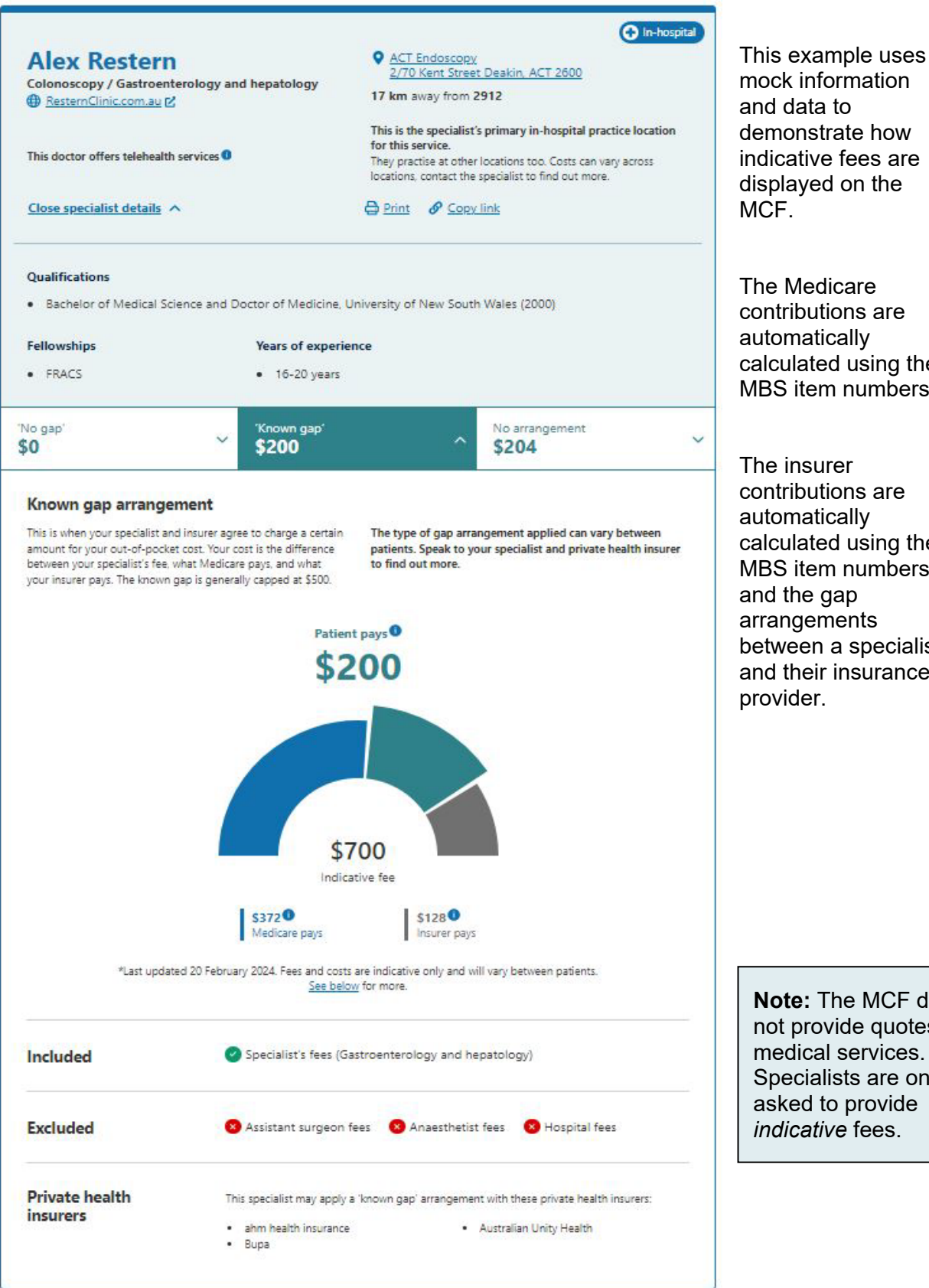

mock information and data to demonstrate how indicative fees are displayed on the MCF.

The Medicare contributions are automatically calculated using the MBS item numbers.

The insurer contributions are automatically calculated using the MBS item numbers and the gap arrangements between a specialist and their insurance provider.

Note: The MCF does not provide quotes for medical services. Specialists are only asked to provide indicative fees.

© 2024 Commonwealth of Australia as represented by the Department of Health and Aged Care.

This work is copyright. You may copy, print, download, display and reproduce the whole or part of this work in unaltered form for your own personal use or, if you are part of an organisation, for internal use within your organisation, but only if you or your organisation:

(a) do not use the copy or reproduction for any commercial purpose; and

(b) retain this copyright notice and all disclaimer notices as part of that copy or reproduction.

Apart from rights as permitted by the *Copyright Act 1968* (Cth) or allowed by this copyright notice, all other rights are reserved, including (but not limited to) all commercial rights.

Requests and inquiries concerning reproduction and other rights to use are to be sent to the Communication Branch, Department of Health and Aged Care, GPO Box 9848, Canberra ACT 2601, or via email to <a href="mailto:copyright@health.gov.au">copyright@health.gov.au</a>